A fájl törlése előtt szüntesse meg annak védettségét.

## Az éppen megjelenített fájl törlése

Törli az éppen megjelenített fájlt.

## FIGYELEM : -

- A törölt fájlokat nem lehet visszaállítani.
- 1 Válassza ki a lejátszás módot.

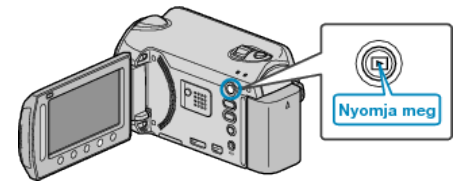

2 Válassza ki a videó vagy a pillanatfelvétel módot.

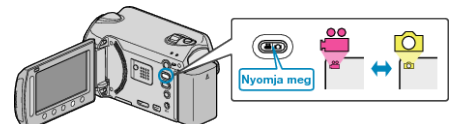

3 Érintse meg a(z) 🗐 gombot a menü megjelenítéséhez.

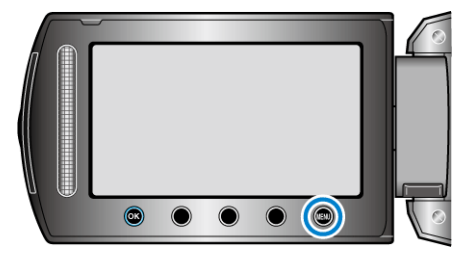

4 Válassza ki a(z) "TÖRLÉS" elemet és érintse meg az @ gombot.

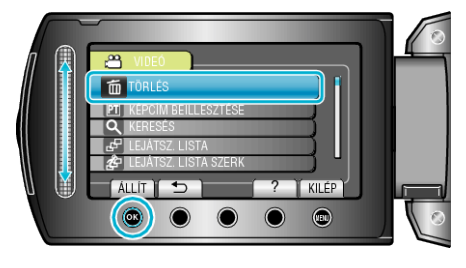

5 Válassza ki a(z) "JELENLEGI" elemet és érintse meg az @ gombot.

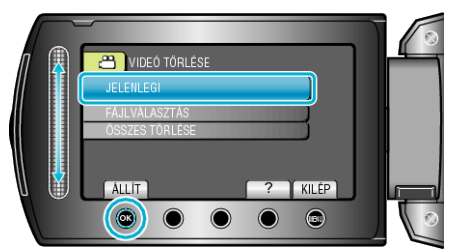

6 Ellenőrizze, hogy tényleg a fájlt szeretné törölni, majd válassza a(z) "IGEN" opciót és érintse meg az ℗ gombot.

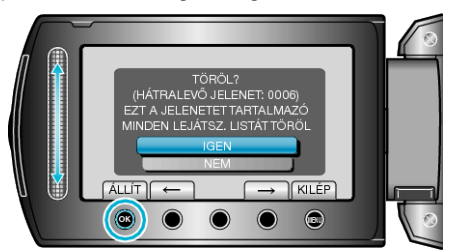

- A törlendő fájl látható a képernyőn.
- Érintse meg a művelet gombokat "←" / "→" az előző vagy a következő fájl kiválasztásához.
- A törlés után érintse meg a(z) 🗐 gombot.

## **MEGJEGYZÉS : -**

- Ha egy lejátszási lista fájljait törli, akkor a lejátszási lista is módosul.
- A védett fájlokat nem lehet törölni.